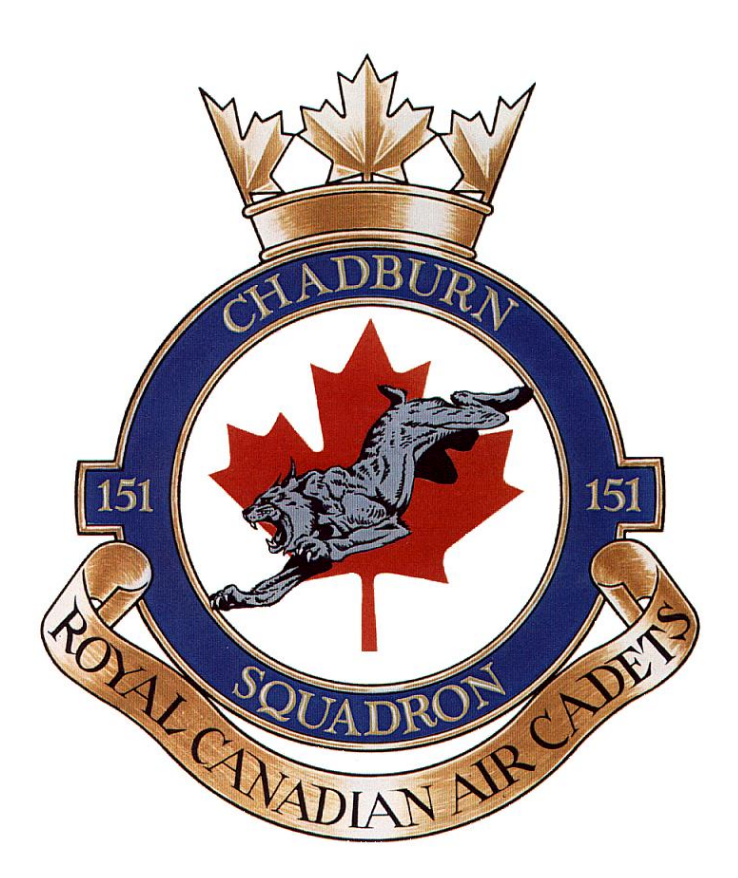

# 151 Chadburn Squadron

# Cadet Activity Attendance Procedure

CI Don Biffin 2018-09-01

### The capturing of accurate attendance data for every cadet activity is a must. This data is used both to update the Cadet Information System (Fortress) and the Achievement Points system. Without your input both of these systems will be inaccurate.

This procedure covers the following steps:

- 1. Taking Attendance
- Entering the Attendance on the Standard Attendance Spreadsheet (both one-time and ongoing)

   Helpful Hints
- 3. Sending to the Administration Officer
- 4. Importing Standard Spreadsheet to Google Sheets (if you don't have Microsoft Office)

#### **Terms of Reference**

- 1. NCOIC NCO in charge of the activity
- 2. OIC Officer in charge of the activity
- 3. CO Commanding Officer
- 4. DCO Deputy Commanding Officer
- 5. ADMINO Administration Officer

# 1) Taking Cadet Attendance

At the start of every activity, the NCO in charge (NCOIC) is responsible to ensure that attendance is taken. They should note who is Present, who is Excused (if applicable, with a valid excuse) and who is Absent or AWOL. I would strongly suggest the NCOIC print a copy of the Nominal Role spreadsheet and mark it up and then enter that data into the standard attendance spreadsheet.

The attendance codes are as follows:

- 1. P = Present
- 2. E = Excused
- 3. A = Absent
- 4. Q = Quit (use this if a cadet no longer attends an ongoing activity e.g. Band, Drill)
- 5. SOS Cadet has left the Squadron

Valid excuses for missing a cadet event (if applicable) are:

- 1. Sick
- 2. School Work

3. Couldn't get a ride (this should only happen once, the NCOIC or OIC should try to arrange rides for cadets who have this issue on an ongoing basis.)

- 4. Exams
- 5. CO, DCO or OIC has approved the cadet not attending

## 2) Entering the Attendance on the Standard Spreadsheet

The standard attendance spreadsheets can be found on the squadron's website. Click on Resources and then look under the Cadet Corner section for the activity attendance spreadsheet. This is in XLXS format, if you have an earlier version please ask the admin staff.

When downloading the spreadsheet, save the file to your hard-drive and rename it to the activity name. The Naming Convention for a activity should be: Activity Name – Date (e.g. Band Practice – Feb 25 2014)

When entering data into the spreadsheet you must complete the following:

- 1. Enter the Activity Name and Date
- 2. Enter the NCOIC/OIC Name
- 5. On Both types of spreadsheets you must enter one of the following attendance codes
- a. P = Present
- b. E = Excused
- c. A = Absent
- d. Q = Quit use this if a cadet no longer attends an ongoing activity e.g. Band, Drill)

|                                  | 💫 🖓 👻 🗠 🧭 🗅 🚝 🗅 🥰 🕹 🌮 🕼 🔍 🗢 Activity Attendance Form - Sept 18 2014 - Microsoft Excel non-commercial use |                                                                                                    |                                          |             |       |               |                                                          |                |   |           |                               |   |                    |     |                                                 | 3   |                                  |                |           |          |              |               |    |                                         |      |                                    |     |            |          |                                   |      |
|----------------------------------|----------------------------------------------------------------------------------------------------|----------------------------------------------------------------------------------------------------|------------------------------------------|-------------|-------|---------------|----------------------------------------------------------|----------------|---|-----------|-------------------------------|---|--------------------|-----|-------------------------------------------------|-----|----------------------------------|----------------|-----------|----------|--------------|---------------|----|-----------------------------------------|------|------------------------------------|-----|------------|----------|-----------------------------------|------|
|                                  | 🕙 Home Insert Page Layout Formulas Data Review View Developer 🔞 –                                        |                                                                                                    |                                          |             |       |               |                                                          |                |   |           |                               |   |                    |     | 0 - 🗖                                           | x   |                                  |                |           |          |              |               |    |                                         |      |                                    |     |            |          |                                   |      |
| Paste                            |                                                                                                    | Joint Copy     Arial     ✓ 10       ✓ Format Painter     B     I     I       Clipboard     IP     Font                                       |                                          |             |       | = ≫.<br>= ≇ f | nment                                                    | Text Wrap Text |   | •         | General<br>\$ - % ,<br>Number |   | .00 .00<br>.00 ⇒.0 |     | Conditional For<br>Formatting ← as Ta<br>Styles |     | mat Cell<br>ible + Styles +<br>s |                | Insert De |          | elete Format |               | Σ  | Σ AutoSum<br>↓ Fill ▼<br>∠ Clear ▼<br>E |      | Sort & Find &<br>Filter * Select * |     |            |          |                                   |      |
|                                  |                                                                                                    |                                                                                                    |                                          |             |       |               |                                                          |                |   |           |                               |   |                    |     | ×                                               |     |                                  |                |           |          |              |               |    |                                         |      |                                    |     |            |          |                                   |      |
|                                  | A                                                                                                    | В                                                                                                    | С                                        | D           | E     | F             | G                                                        | Н              | 1 | J         | K                             | L | М                  | Ν   | 0                                               | Ρ   | Q                                | R S            | Т         | U        | ٧    V       | V X           | Y  | Ζ                                       | AA   | AB                                 | AC  | AD         |          | AE                                |      |
| 2                                | -                                                                                                    | P - Present<br>A - Absent (AWOL)<br>E - Excesed<br>L - Late<br>LOA - Leave of Absense<br>SOS - Struck off Strength<br>TOS -Taken on Strength | As Of<br>18-Sep-2014                     | 2014        |       | Acti          | Activity Name :Gliding - Sept 7COIC Name :Cadet Bloggins |                |   |           |                               |   |                    |     |                                                 |     |                                  |                |           |          |              |               |    |                                         |      |                                    |     |            |          |                                   |      |
| 3                                | Rai                                                                                                    | 🔽 Last Name 🗣                                                                                                    | First Name                               | Gend 💌      | Filte | SOS 🖓         | 07-Sep                                                   | Date           | D | D         | D                             | D | Date               | Dât | D                                               | Dat | D                                |                | Dât       | D        | D            | ם<br>גר<br>ער | Da | D, T                                    | Datt | P.                                 |     | •          | •        | •                                 |      |
| 4                                | FCF                                                                                                    | PL Abraham                                                                                                    | Christopher                              | m           |       | N             | Р                                                        |                |   |           |                               |   |                    |     |                                                 |     |                                  |                |           |          |              |               |    |                                         |      |                                    |     |            |          |                                   |      |
| 5                                | FCF                                                                                                    | PL Ahmad                                                                                                    | Ataulhai                                 | m           |       | N             | P                                                        |                |   |           |                               |   |                    |     |                                                 |     |                                  | _              |           |          |              |               | _  | -                                       |      |                                    |     |            |          |                                   | - 11 |
| 6                                | CH                                                                                                    | L Alleyne                                                                                                    | Shaun                                    | m           |       | N             | P                                                        |                |   |           |                               |   |                    |     |                                                 |     |                                  |                | -         |          |              |               | _  | -                                       |      |                                    |     |            |          |                                   | - 66 |
| -                                | FCF                                                                                                    | PL Annis                                                                                                    | Madeleine                                | t           |       | N             | P                                                        |                |   |           |                               |   |                    |     |                                                 |     |                                  |                |           |          |              |               | _  | -                                       |      |                                    |     |            |          |                                   | - 11 |
| 8                                |                                                                                                    | L Anthony                                                                                                    | Marcus                                   | m           |       | N             |                                                          |                |   |           |                               |   |                    |     |                                                 | _   |                                  | _              | _         |          | _            |               | _  | -                                       |      |                                    |     |            |          |                                   | - 11 |
| 10                               | 56                                                                                                    | Barton                                                                                                    | Roman                                    | m           |       | N             |                                                          |                |   |           |                               |   |                    |     |                                                 |     |                                  | _              | -         | $\vdash$ | _            | _             | -  | -                                       |      |                                    |     |            |          |                                   | - 11 |
| 10                               | 50                                                                                                    | Dell-Garraway                                                                                                    | Javann                                   | m           |       | N             |                                                          |                |   |           |                               |   |                    |     |                                                 |     |                                  | _              | -         |          | _            | _             | -  | -                                       |      |                                    |     |            |          |                                   | - 11 |
| 12                               | FU                                                                                                    | C Bennett Dwere                                                                                                    | Kendra                                   | T           |       | N             |                                                          |                |   |           |                               |   |                    |     |                                                 |     |                                  | _              | -         |          |              |               | -  | -                                       |      |                                    |     |            |          |                                   | - 11 |
| 14                               |                                                                                                    | Dennett-Dwara                                                                                                    | Duan                                     | <br>        |       | N             |                                                          |                |   |           |                               |   |                    |     |                                                 |     |                                  | _              |           |          | _            | _             | -  | -                                       |      |                                    |     |            |          |                                   | - 11 |
| 14                               | WC                                                                                                    | 2 Boydon                                                                                                    | Adam                                     | <br>        |       | N             |                                                          |                |   |           |                               |   |                    |     |                                                 |     |                                  |                |           |          |              |               | -  | -                                       |      |                                    |     |            |          |                                   | -    |
| 16                               | SG                                                                                                    | T Brandow                                                                                                    | Christina                                | f           |       | N             | E                                                        |                |   |           |                               |   |                    |     |                                                 |     |                                  | _              |           |          |              |               | -  |                                         |      |                                    |     |            |          |                                   | - 11 |
| 17                               | CP                                                                                                    | Pl Bruni                                                                                                    | Alex                                     | m           |       | N             | A                                                        |                |   |           | -                             |   |                    |     | -                                               | -   |                                  |                |           |          |              |               | -  | -                                       |      |                                    |     |            |          |                                   |      |
| 18                               | IA                                                                                                    | C Bryan                                                                                                    | Nathalee                                 | f           |       | N             | TOS                                                      |                |   |           |                               |   |                    |     | -                                               | -   |                                  |                |           |          |              |               |    | 1                                       |      |                                    |     |            |          |                                   |      |
| 19                               | LA                                                                                                    | C Buller                                                                                                    | Dalton                                   | m           |       | N             | Q                                                        |                |   |           |                               |   |                    |     |                                                 |     |                                  |                |           |          |              |               |    |                                         |      |                                    |     |            |          |                                   |      |
| 21                               | FCF                                                                                                    | PL Carson                                                                                                    | Alexandra                                | f           |       | N             |                                                          |                |   |           |                               |   |                    |     |                                                 |     |                                  |                |           |          |              |               |    |                                         |      |                                    |     |            |          |                                   |      |
| 22                               | CP                                                                                                    | L Castillo                                                                                                    | Sebastian                                | m           |       | N             |                                                          |                |   |           |                               |   |                    |     |                                                 |     |                                  |                |           |          |              |               | 1  |                                         |      |                                    |     |            |          |                                   |      |
| 23                               | CP                                                                                                    | L Chandler                                                                                                    | Fiona                                    | f           |       | N             |                                                          |                |   |           |                               |   |                    |     |                                                 |     |                                  |                |           |          |              |               |    |                                         |      |                                    |     |            |          |                                   |      |
| 24                               | LA                                                                                                    | C Chen                                                                                                    | Mel                                      | m           |       | N             |                                                          |                |   |           |                               |   |                    |     |                                                 |     |                                  |                |           |          |              |               |    |                                         |      |                                    |     |            |          |                                   |      |
| 26                               | FC                                                                                                    |                                                                                                    | Folixpior                                | m           |       | м             |                                                          | 1              |   | 1         |                               | 1 | 1                  |     |                                                 |     | 4                                | 1              | 1         |          | 1            |               | 1  |                                         |      |                                    | _   | _          |          |                                   |      |
|                                  |                                                                                                    |                                                                                                    |                                          |             |       |               |                                                          |                |   |           |                               |   |                    |     |                                                 |     |                                  |                |           |          |              |               |    |                                         |      |                                    |     |            |          |                                   |      |
| Ready 116 of 132 records found 🖆 |                                                                                                    |                                                                                                    |                                          |             |       |               |                                                          |                |   |           |                               |   | Ð                  |     |                                                 |     |                                  |                |           |          |              |               |    |                                         |      |                                    |     |            |          |                                   |      |
|                                  | 9                                                                                                    | · · · · · · · · · · · · · · · · · · ·                                                                                                    | ) (s) (s) (s) (s) (s) (s) (s) (s) (s) (s | <b>C</b> 11 |       |               |                                                          | a (            | 8 | <b>\$</b> | 2                             |   |                    | 2   | E                                               | 2   | X                                | <del>Ö</del> " |           |          | 8            |               |    |                                         |      |                                    | 4%) | =  🍪 🥱<br> | •<br>• 2 | 3:41 PM<br>Thursday<br>2014-09-18 |      |

#### Some Helpful Hints:

- 1. The spreadsheet has a drop down list on the attendance column.
- 2. If you capturing attendance for an ongoing activity (e.g. Band) you can use the same spreadsheet.
  - a. Enter the date of the activity into the Date Column that goes horizontally across the top and update the attendance data.
  - b. To make this easier, you can use the filter column to mark a Y and filter on this field. It will remove the unwanted names.
- 3. If you are capturing attendance for an ongoing activity and you see cadet that has not attended for a few weeks please bring this to the attention of the Officer in Charge (OIC).
- 4. REMEMBER, if you add name to this spreadsheet you should first insert a new row and then copy an existing row in order to maintain the codes. You can then change the name and info applicable to the new entry.

#### Please see Mr.Biffin or Mrs McMurty if you have any problems.

# 3) Sending Activity Attendance to the Squadron's E-mail account.

It is imperative that attendance for any activity is sent within 48 hours of an activity. CI Jane McAteer is the squadrons Administrative Officer and is responsible to ensure all attendance records are entered into the Fortress and Achievement Points systems.

To facilitate this, attendance records should be sent to the Squadrons central e-mail address **<u>151RCACS@GMAIL.COM</u>**.

When sending your note, please enter the Activity Name and Date in the Subject Line. In the body of the note, attach the spreadsheet and make any comments applicable to the event (e.g. this cadet has quit).

#### PLEASE NOTE

It is not acceptable to send attendance data just in note format. In the past attendance records have been sent not in alphabetic order and didn't indicate who was present/excused or absent. This practice is no longer acceptable. Any cadet sending data in this format will be asked to resend the data following the above procedure.

If you don't have access to a computer please see one of the admin staff, they will print out some of these forms for you to manually mark up.

#### **Using Google Spreadsheets**

For cadets that don't have access to Microsoft Office, Google Spreadsheets will work just as well. Below are the instructions to Import, Use and Send these spreadsheets to the central e-mail address.

Steps:

- 1. Open Google Spreadsheets, this can be found under the more APPS symbol at the top right.
- 2. Click on "more" at the bottom
- 3. Click on "Even more from Google"
- 4. Scroll down to "Home & Office"
- 5. Click on "Sheets" on the right hand side.
- 6. Once a Google spreadsheet has launched, you have two options
  - a. go to the Circle and + sign at the bottom right to add a new file.
  - b. Or select the spreadsheet from a list of existing. Go to Point 11.
- 7. If you are choosing Option A, a new spreadsheet appears, go to File and Import.
- 8. Click on Upload on the right side.
- 9. Select the Activity Attendance Spreadsheet that you have downloaded from the Squadrons website to you personal computer.
- 10. The Activity spreadsheet will now appear under the Google Spreadsheet.
- 11. Complete the spreadsheet with the Required Information.
  - a. NCO In Charge
  - b. Activity Name and Date
  - c. Officer In Charge
  - d. Update the Date Column
  - e. Update the Attendance data
- 12. Now you are ready to send this to the squadrons e-mail address.
- 13. Click on File and E-mail as an attachment. (it will default to Excel XLXS format)
- 14. Enter the Squadrons E-Mail address in the Too Column
- 15. Update the Subject with the Activity Name and Date
- 16. Add any comments in the message section (e.g. this cadet has quit, this name missing ETC)
- 17. Hit the send button
- 18. You are done.....

I would suggest setting up a g-mail account if you don't have one, that way it will save this spreadsheet for future use.